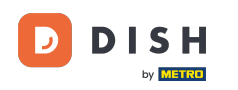

Welcome to the dish.co homepage. In this tutorial we show you how to access the dish.co knowledge base.

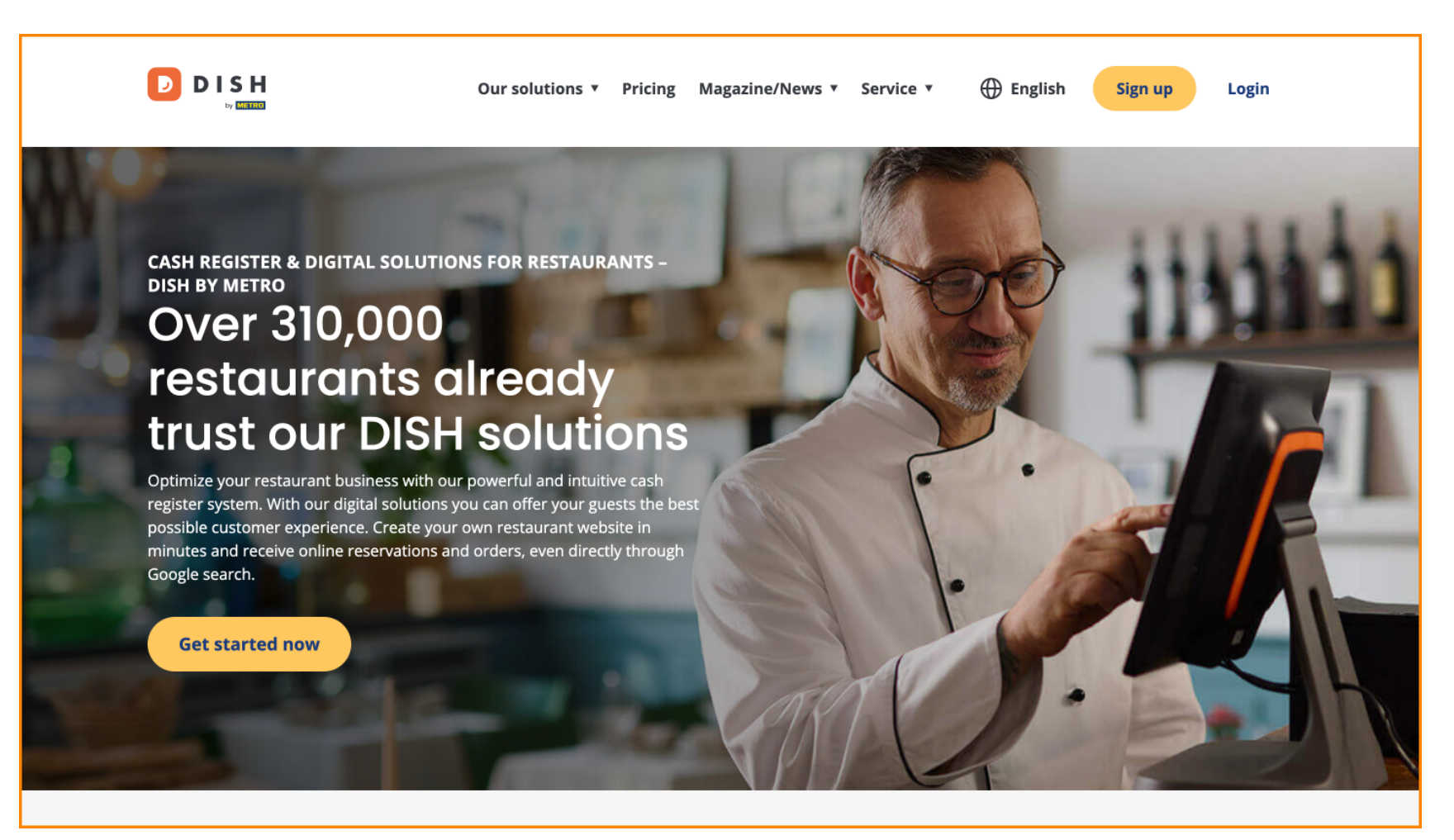

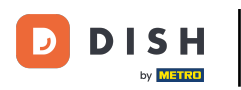

## First, hover over Magazine/News.

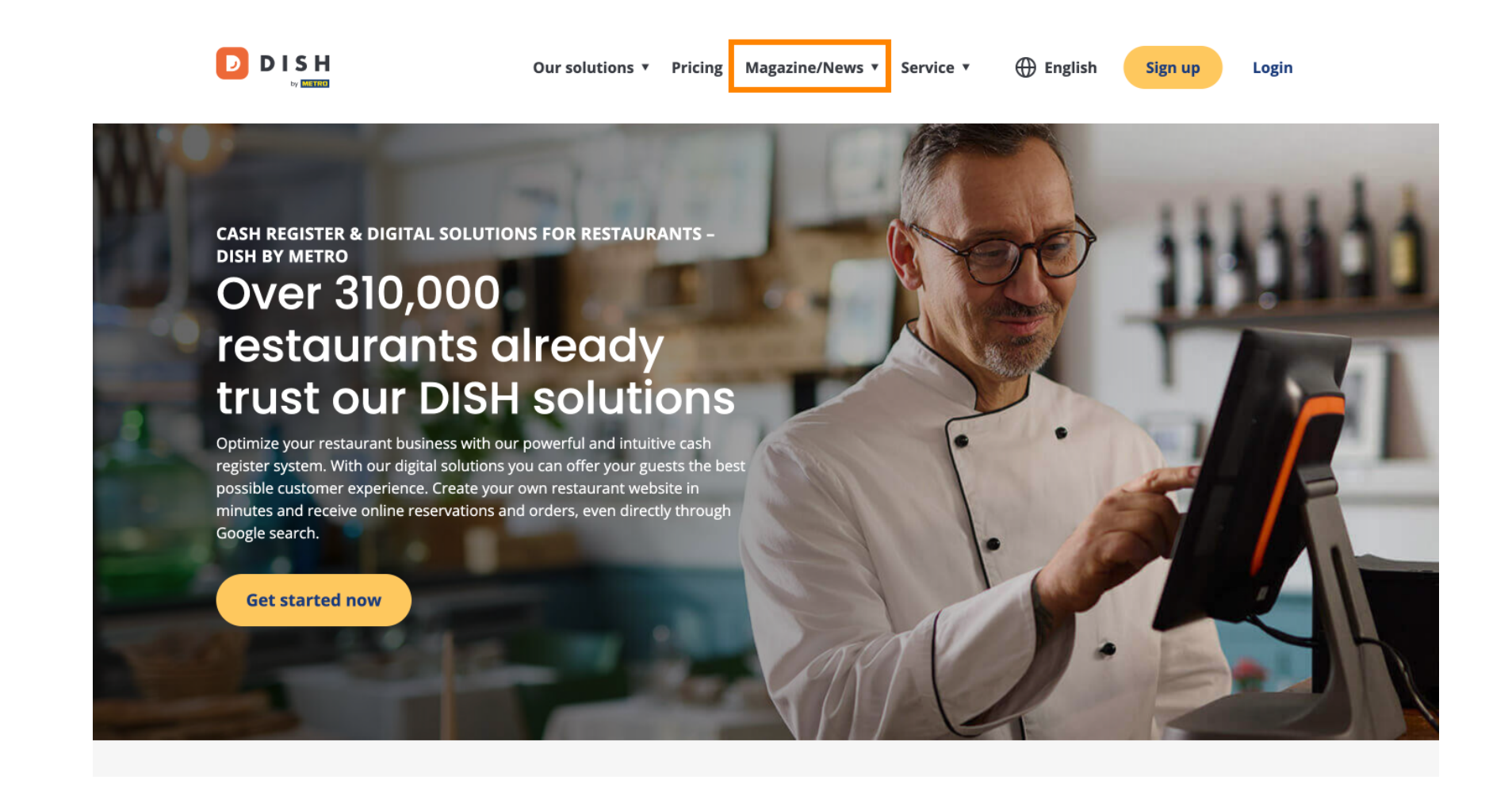

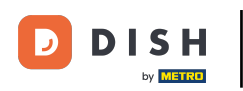

## Then select Blog from the options.

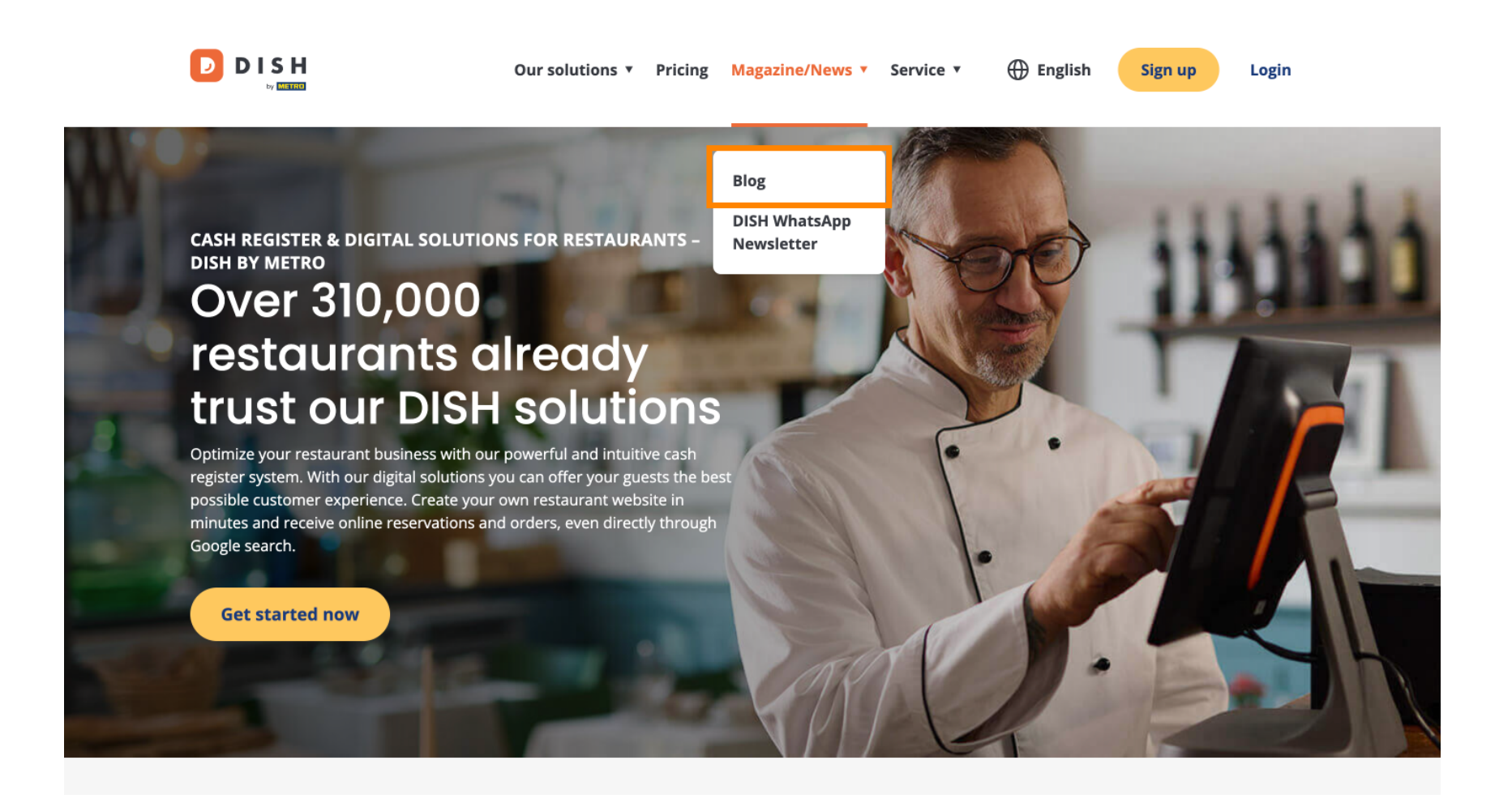

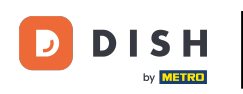

(F) You now got directed to the dish.co knowledge base. Simply scroll down to see the recent articles.

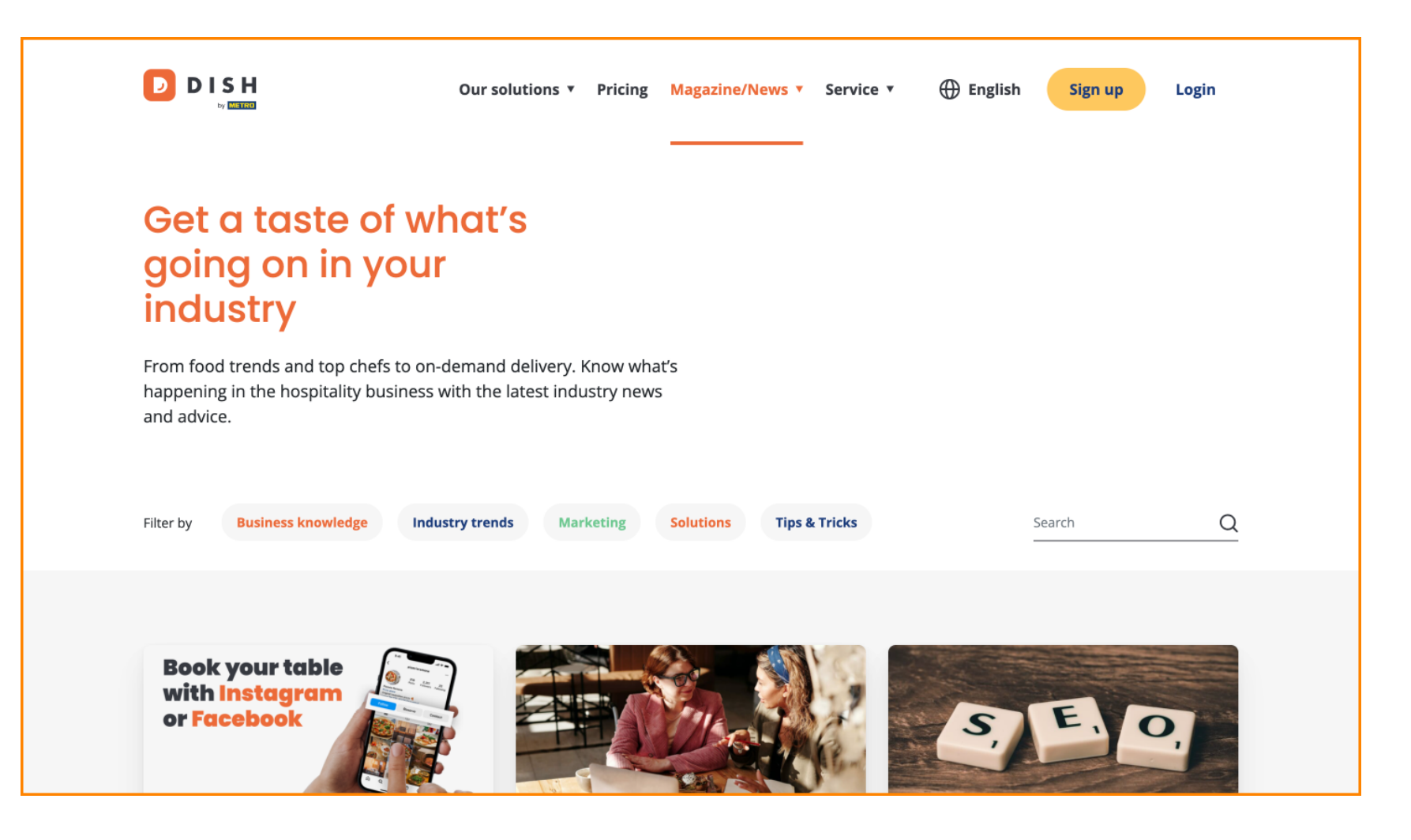

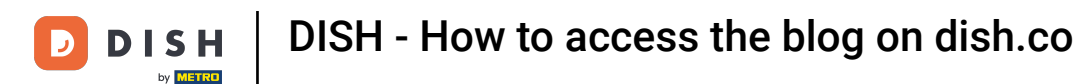

• You have the option to filter articles by category. Simply click on the category you like to filter for.

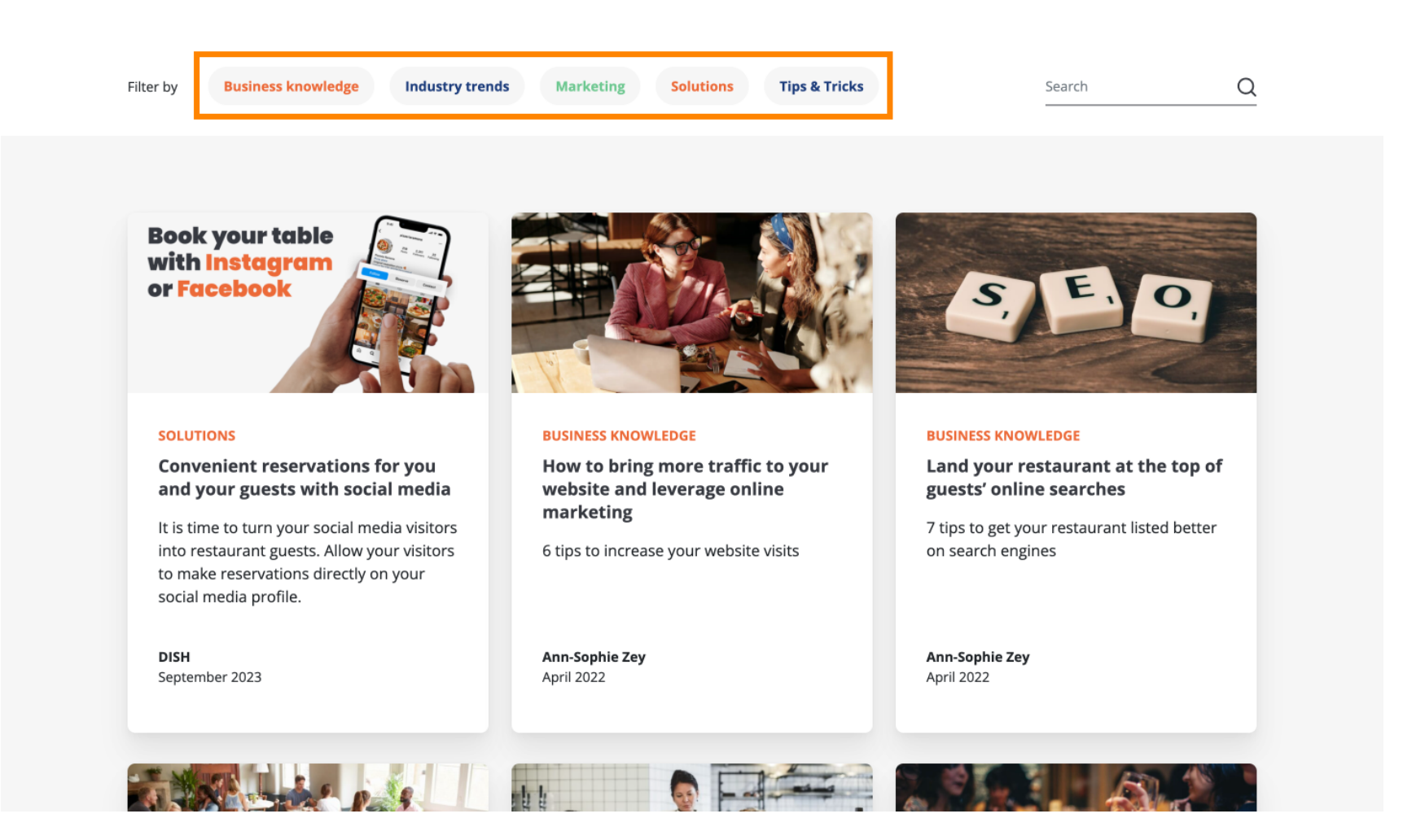

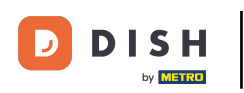

And if you are looking for a specific article, you can use the search function.

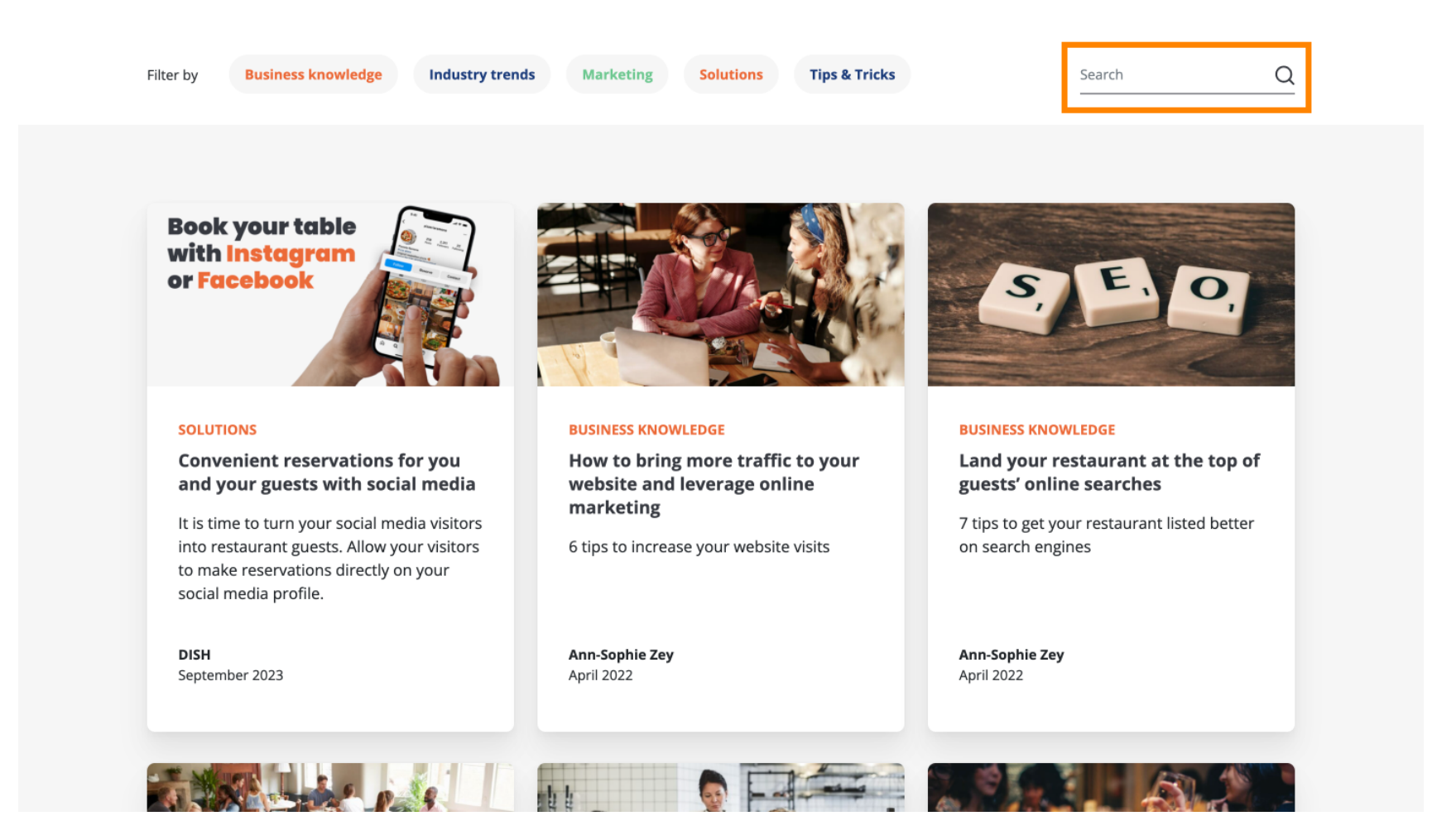

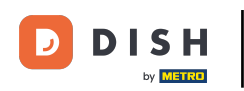

## To navigate through the pages use the navigation bar on the bottom.

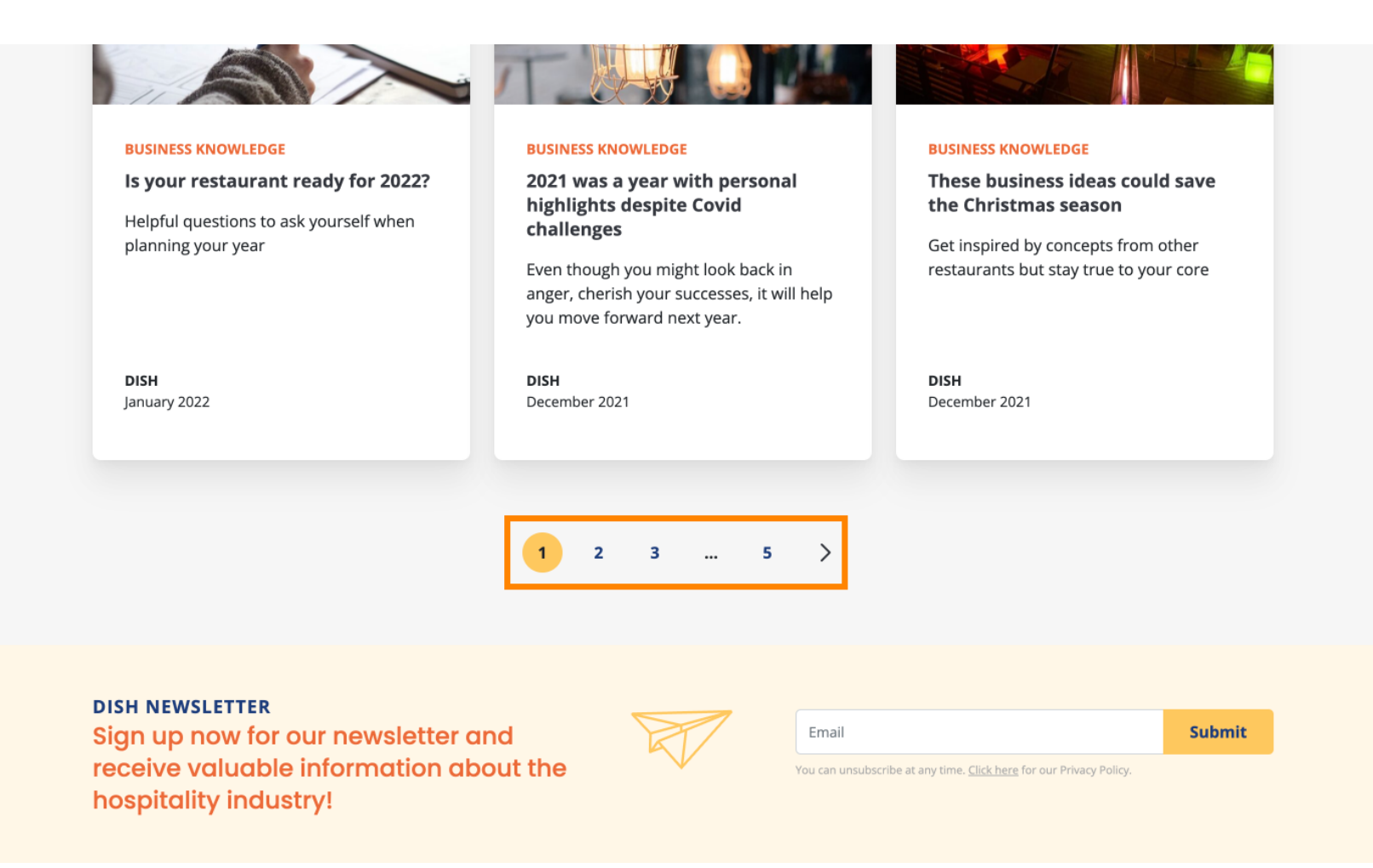

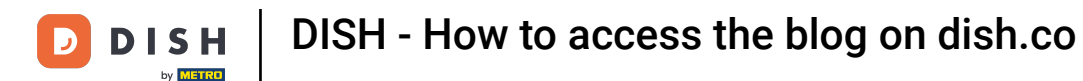

That's it. You completed the tutorial and now know how to access the dish.co knowledge base.

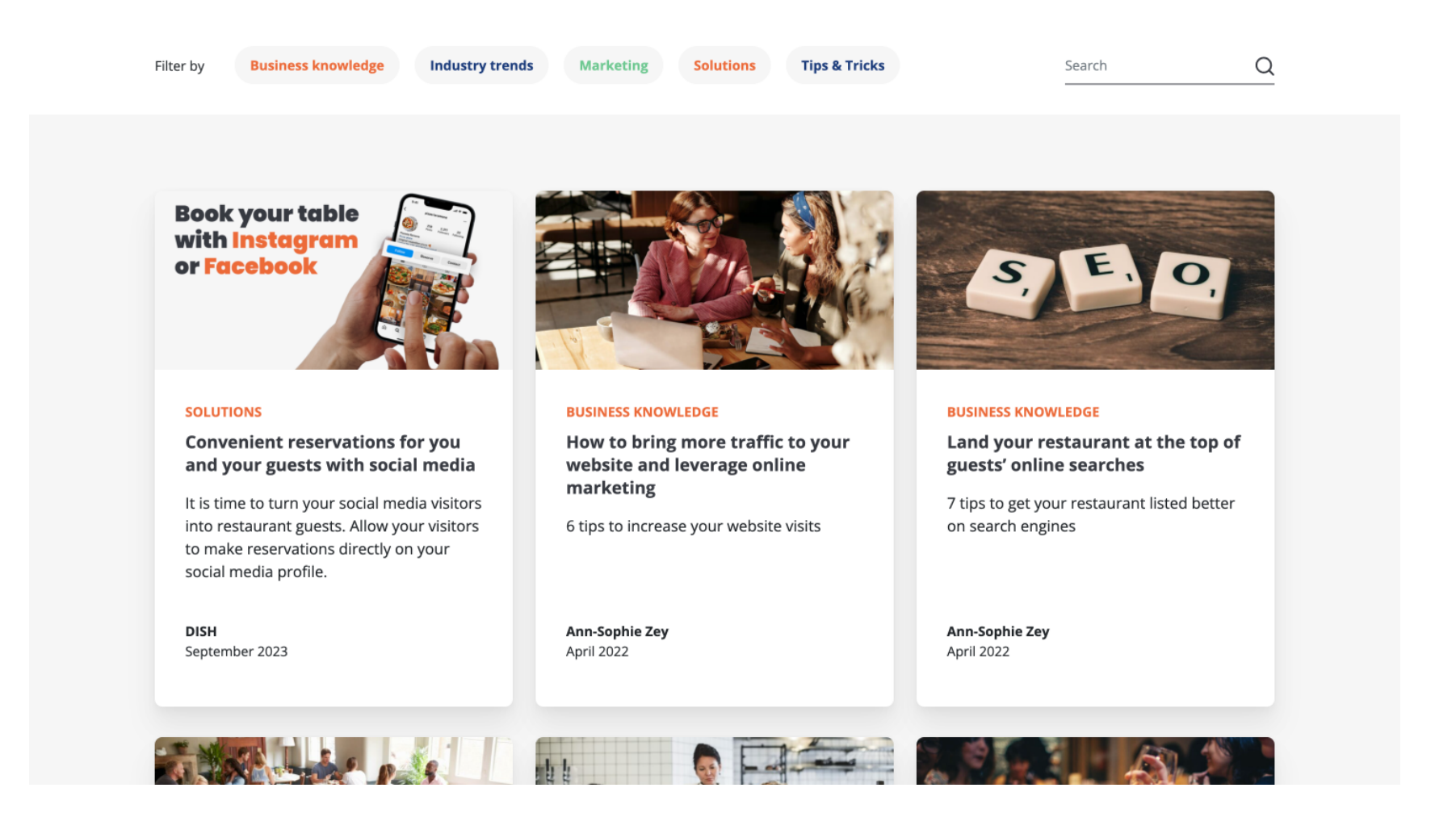

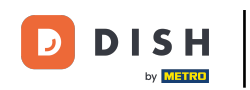

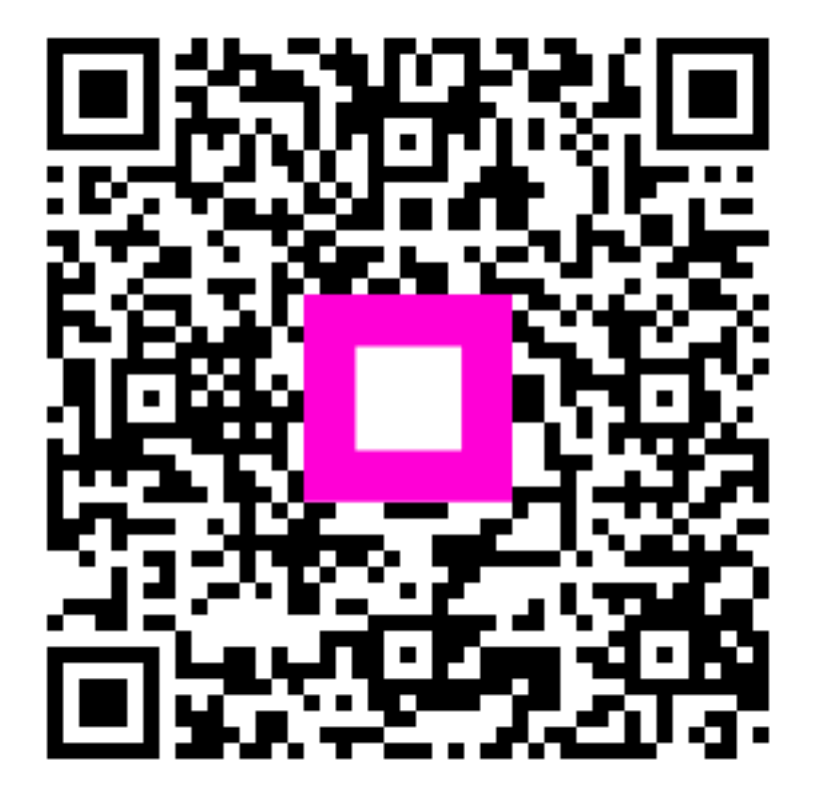

Scan to go to the interactive player